## chipTAN: التفعيل في فرع الإنترنت (أول استخدام)

www.wartburg-sparkasse.de

Sparkasse

ل سجّل الدخول إلى الخدمات المصرفية عبر الإنترنت.

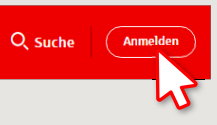

لقد تلقيت خطابًا من بنك الادخار لإضفاء الشرعية على إجراء الخدمات المصرفية عبر الإنترنت. استخدم بيانات الدخول الواردة في هذا الخطاب للتسجيل لأول مرة.

2 في الخطوة الثانية، سيُطلب منك تغيير رقم التعريف الشخصي (PIN) الخاص بك والخاص بالخدمات المصرفية عبر الإنترنت. للقيام بذلك، يجب عليك أولاً مزامنة بطاقة بنك الادخار (بطاقة الخصم) لإجراءات تطبيق chipTAN.

بناءً على ما تستخدمه لمولد رقم التحويل «TAN»، يمكنك الاختيار بين عرض كود الاستجابة السريعة «QR» والرسم الوامض.

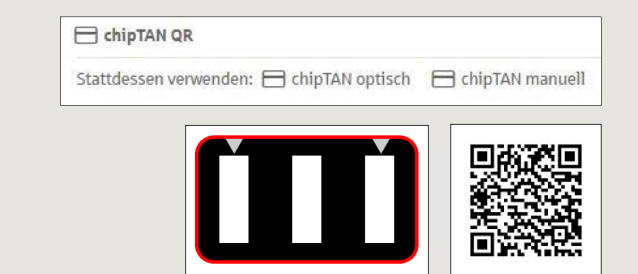

قم بتأكيد عرض رقم التحويل «TAN» بالنقر على زر «OK». انقر على مواصلة «Weiter».

| Zur Synchronisierung des TAN-Generators bitte die im TAN-Generator angezeigte TAN und<br>TAN-Zähler (ATC) eingeben und absenden: |
|----------------------------------------------------------------------------------------------------|
| TAN*                                                                                                    |
| ATC (TAN-Zähler) *                                                                                                    |
| Es gelten die Bedingungen für Online-Banking mit PIN und TAN.                                                                    |

**3** قم بتغير كود التعريف الشخصى (PIN) الخاص بك.

| Weiter 🕥 | Neue PIN*:        |  |
|----------|-------------------|--|
| Wieder   | holung neue PIN * |  |

يُطلب الآن رقم التحويل «TAN» من أجل «التوقيع» على تغيير رقم التعريف الشخصي «PIN». للقيام بذلك، استخدم مولد رقم التحويل «TAN» الخاص بك مرة أخرى، وأدخل البطاقة واتبع التعليمات التي تظهر على الشاشة - ممامًا مثل المزامنة.

| ها هو موضح وأدخله للتأكيد. | ۷ قم بإنشاء رقم التحويل «TAN» کَ |
|----------------------------|----------------------------------|
|----------------------------|----------------------------------|

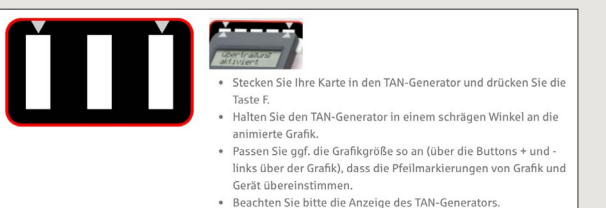

- ← تم التحويل.
- → يظهر كود البدء على الشاشة.
- → قارن كود البدء مع كود البدء المعروض على الكمبيوتر.
  - ← قم بتأکید کود البدء بالنقر علی زر «OK».
- → أدخل رقم التحويل «TAN» المعروض وقم بالإنهاء بالنقر على تغيير «Ändern».

Zur Bestätigung des Auftrages bitte die im TAN-Generator angezeigte TAN eingeben und absenden (Kartennummer ) \*.

Es gelten die Bedingungen für den Überweisungsverkehr

DO YOU HAVE ANY QUESTIONS? WE WOULD BE HAPPY TO HELP YOU.

Central service call number: You can contact us under 03691/6850

Further information about the chipTAN procedure is available at: www.wartburg-sparkasse.de